## **Kodiak: Course Activation**

## **Overview**

When your course is first created, students do not have access to it, and it will not be listed in their "My Courses" widget. This is so students do not try to access the course before you have finished adding content to it. At the beginning of the semester, you must manually activate your course site for students to be able to access it.

## **Activating Your Course**

- 1. Enter the course you want to activate
- 2. Click Edit Course on the far right of the Navbar
- Click Course Offering Information under the "Site Setup" heading
- 4. Check **Course is Active**
- 5. Click **Save** at the bottom. Your course is now activated. Students will see your course listed in their "My Courses" widget when they log in to Kodiak

U-Links 
Help 
Help 
Course Offering Information